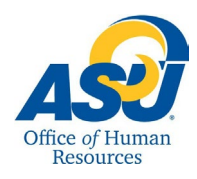

The purpose of this guide is to describe the procedures for reporting leave time taken by employees.

1. Log into RamPort

2. On the Dashboard, click the "Leave/Time Reporting" dropdown and choose "Web Time Entry."

| <b>A</b> ST RamPort <sup>⇐</sup> | Q Search                                                                     |                                                               |
|----------------------------------|------------------------------------------------------------------------------|---------------------------------------------------------------|
| 📑 Dashboard                      | Louis (Time Benetting , Employee Outlet Links - Technology 1                 |                                                               |
| a Activity                       |                                                                              |                                                               |
| Announcements                    | Leave Reporting                                                              | Find New Widgets                                              |
| Resources                        | C Web Time Entry                                                             |                                                               |
| Events & Calendars               | Approve or Acknowledge Time T @angelostate on Inst                           | tagram ··· Academic Calendar ···                              |
| Personal Information Stude       | nt Services Financial Aid Employee FERPA/Proxy                               | Coloct the locus period (the period in which locus use taken) |
| Rake a selection from My Ch      | oice. Choose a Time Sheet period from the pull-down list. Select Time Sheet. | desired from the drop-down box. Then click "Time Sheet."      |
| Title and Department             | My Choice Pay Period and Status                                              |                                                               |
| Job Title<br>Job Department      | Oct 01,2019 to Oct 15,2019 In Progress                                       | I his will prompt you to see section 4.                       |
| Time Sheet                       |                                                                              |                                                               |
| RELEASE: 8.12.1.5                |                                                                              |                                                               |

© 2019 Ellucian Company L.P. and its affiliates.

## 2. Entering time

Please click on the appropriate "Enter Hours," box you would like to record your leave.

For more information on the types of leave, please refer to OP 52.59 Miscellaneous Time Away From Work

Buttons:

- a) Comments place for you to enter comments for your supervisor to see
- b) Preview gives you a preview of your leave before you submit it for approval
- c) Submit for Approval sends your leave report to your supervisor for his/her approval or correction
- d) Restart exits the leave reporting period and does not save your changes
- e) Next takes you to the next series of dates within the period

Available Leave Balances Vacation Leave Balance Sick Leave Balance Compensatory Time Balance Equivalent Time Balance VAC Use/Lose Balance through August 31

Staff Positions Only: Your available Vacation Leave balances will show once you have been with a state agency for 6 months

| Time Sheet                                                           |       |                | Job Title               |                            |                         | á                     | agency for 6 months.    |                       |                   |  |  |
|----------------------------------------------------------------------|-------|----------------|-------------------------|----------------------------|-------------------------|-----------------------|-------------------------|-----------------------|-------------------|--|--|
| Title and Number:                                                    |       |                |                         | Job Department             |                         |                       | <b>ö</b> ,              |                       |                   |  |  |
| Department and Number:                                               |       |                |                         |                            |                         |                       |                         |                       |                   |  |  |
| Time Sheet Period:                                                   |       |                | Oct 01                  | Oct 01,2019 to Oct 15,2019 |                         |                       |                         |                       |                   |  |  |
| Submit By Date:                                                      |       | Oct 16         | Oct 16,2019 by 06:00 PM |                            |                         |                       |                         |                       |                   |  |  |
| Earning                                                              | Shift | Total<br>Hours | Tuesday<br>Oct 01,2019  | Wednesday<br>Oct 02,2019   | Thursday<br>Oct 03,2019 | Friday<br>Oct 04,2019 | Saturday<br>Oct 05,2019 | Sunday<br>Oct 06,2019 | Monday<br>Oct 07, |  |  |
| Regular Hours                                                        | 1     | (              | 0 Enter Hours           | Enter Hours                | Enter Hours             | Enter Hours           | Enter Hours             | s Enter Hours         | s                 |  |  |
| Vacation Hours                                                       | 1     |                | D Enter Hours           | Enter Hours                | Enter Hours             | Enter Hours           | Enter Hours             | s Enter Hours         | s                 |  |  |
| Sick Hours                                                           | 1     | (              | 0 Enter Hours           | Enter Hours                | Enter Hours             | Enter Hours           | Enter Hours             | s Enter Hours         | s                 |  |  |
| Holiday Hours                                                        | 1     | (              | D Enter Hours           | Enter Hours                | Enter Hours             | Enter Hours           | Enter Hours             | s Enter Hours         | s                 |  |  |
| Compensatory Hours Earned                                            | 1     | (              | 0 Enter Hours           | Enter Hours                | Enter Hours             | Enter Hours           | Enter Hours             | s Enter Hours         | s                 |  |  |
| Compensatory Hours Used                                              | 1     | (              | D Enter Hours           | Enter Hours                | Enter Hours             | Enter Hours           | Enter Hours             | s Enter Hours         | s                 |  |  |
| Equivalent Hours Earned                                              | 1     | (              | 0 Enter Hours           | Enter Hours                | Enter Hours             | Enter Hours           | Enter Hours             | s Enter Hours         | s                 |  |  |
| Equivalent Hours Used                                                | 1     | (              | 0 Enter Hours           | Enter Hours                | Enter Hours             | Enter Hours           | Enter Hours             | s Enter Hours         | s                 |  |  |
| Jury Duty Leave Hrs                                                  | 1     |                | D Enter Hours           | Enter Hours                | Enter Hours             | Enter Hours           | Enter Hours             | s Enter Hours         | s                 |  |  |
| Emergency (Berv) Leave Hrs                                           | 1     | (              | D Enter Hours           | Enter Hours                | Enter Hours             | Enter Hours           | Enter Hours             | s Enter Hours         | s                 |  |  |
| Miscellaneous Leave Hrs                                              | 1     |                | D Enter Hours           | Enter Hours                | Enter Hours             | Enter Hours           | Enter Hours             | s Enter Hours         | s                 |  |  |
| Military Leave Hrs                                                   | 1     | (              | 0 Enter Hours           | Enter Hours                | Enter Hours             | Enter Hours           | Enter Hours             | s Enter Hours         | s                 |  |  |
| Emergency Leave (Oth>                                                | 1     | (              | D Enter Hours           | Enter Hours                | Enter Hours             | Enter Hours           | Enter Hours             | s Enter Hours         | s                 |  |  |
| Total Hours: a.                                                      |       | (              | o o                     | 0                          | 0                       |                       | ) <u> </u>              | o <u>o</u>            | 3                 |  |  |
| Total Units:                                                         |       | (              | D 0                     | 0                          | 0                       | c                     | ) C                     | ) <u>c</u>            | )                 |  |  |
| Position Selection Comments Preview Submit for Approval Restart Next |       |                |                         |                            |                         |                       |                         |                       |                   |  |  |
| Submitted for Approval By: b. C. d.                                  |       |                |                         |                            |                         |                       |                         |                       |                   |  |  |

Job Title

Waiting for Approval From:

Once you have entered your leave, press the SAVE button. When you hit SAVE, what you entered will appear on the report. Total hours taken for the period will show.

Helpful Hint: You may use the copy feature to copy the same number of hours into other days by clicking Copy and placing a check mark in the appropriate boxes. After all check marks have been placed, click on Time Sheet button to return to your time sheet.

## Things to Remember:

If you submit by mistake, inform your supervisor, and they will return it to you.

If you have any questions, please refer to Web Time Entry and Semi - Monthly Payroll - Frequently Asked Questions.

If you have any additional questions, please contact the Office of Human Resources (325) 942 - 2168